## Skolens WI-FI Netværk:

- 1. Skriv en mail til it-elev@thlangshf-vuc eller SMS til 2033 3915 og få tilsendt dit login.
- 2. Find Netværket: thlnet
- 3. Her skal du bruge Brugernavn og adgangskode

| Brugernavn   | hans106a                  |
|--------------|---------------------------|
| Adgangskode  | Zry88whx                  |
| E-mail konto | hans106a@thlangshf-vuc.dk |

## } Ludus Web:

- 1. Log ind på hjemmesiden www.thlangshf-vuc.dk
- 2. Her finder du øverst på siden linket til "Ludus web". Tryk på linket

| Webshop HFe | Ludus Mobil | Ludus Web          | Om sk |
|-------------|-------------|--------------------|-------|
|             |             | $\hat{\mathbf{A}}$ |       |

3. Øverst på Ludus Web siden finder du "Uni-login knappen. Tryk på Knappen

| Login: | ОК     |
|--------|--------|
|        |        |
|        | Login: |

4. På Uni-login siden skal du bruge dit Uni-login Brugernavn og tryk "Næste"

| Brugernavn   | hans106a                  |
|--------------|---------------------------|
| Adgangskode  | Zry88whx                  |
| E-mail konto | hans106a@thlangshf-vuc.dk |

5. Nu skal du lave din egen kode. Hvis du ikke for muligheden for dette, skal din lærer eller IT nulstille din kode.

## 📫 <u>Teams:</u> 1. Log ind på hjemmesiden www.office.com 2. Her trykker du på "Log på" Velkommen til Office Dit sted til at oprette kommunikere, samarbejde og få godt arbejde gjort Log på Hent Office 3. Du skal bruge E-mail konto og Adgangskode hans106a Brugernavn Adgangskode Zry88whx E-mail konto hans106a@thlangshf-vuc.dk 4. På Office siden finder du "Teams" logoet 📫 som du trykker på 5. Teams skulle gerne tilbyde, at få Teams appen installeret, som ses på billedet $\rightarrow$

6. Hvis man ikke bliver tilbudt appen, kan den downloades nederst i venstre side efter login på Teams siden

7. Når appen er installeret, skal man logge på med samme oplysninger som Office login